### Zakładanie subskrypcji na stronie www.envelo.pl

#### 1. Wejdź na stronę rejestracji

Link prowadzący do założenia konta znajduje się po prawej stronie głównej belki strony startowej "Twoje Konto". Po rozwinięciu kliknij na – "Załóż konto".

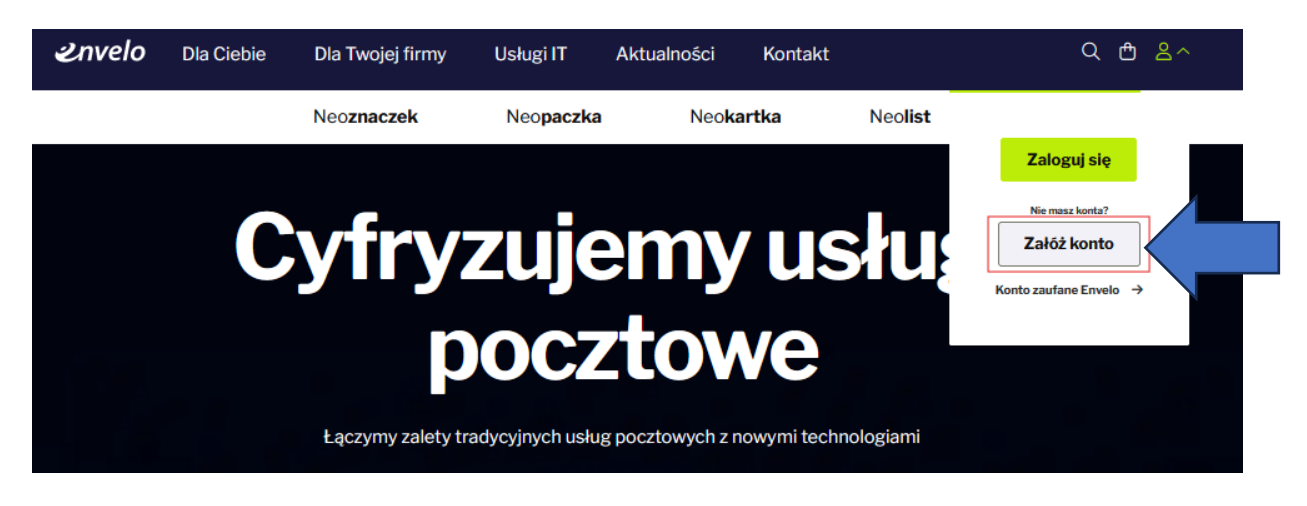

#### 2. Wpisz swój adres e-mail

Podaj swój adres e-mail. Wyślemy na niego wiadomość aktywacyjną.

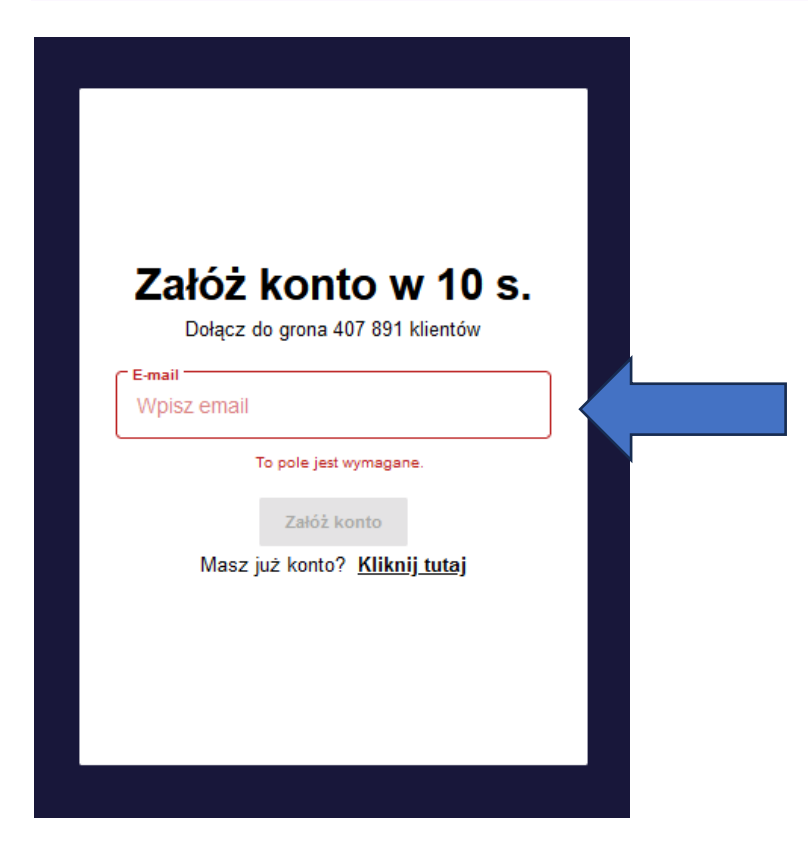

Jeżeli wiadomość nie dojdzie do Twojej Skrzynki w ciągu minuty, sprawdź katalog "spam" lub kliknij w link na stronie, aby wysłać wiadomość ponownie.

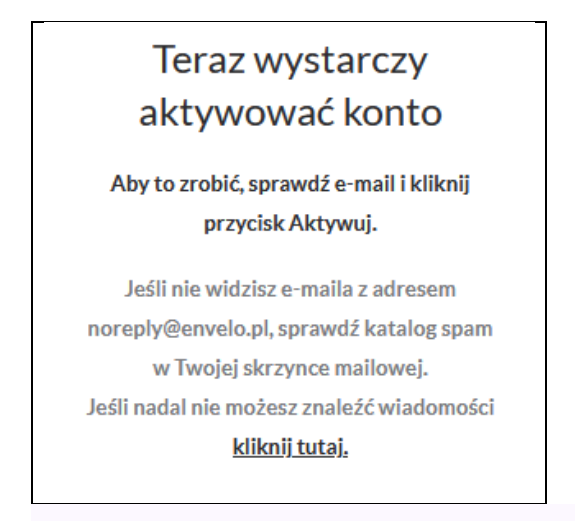

#### 3. Wpisz swoje dane do zarejestrowania konta

Aby założyć konto, wystarczy podać imię i nazwisko a następnie stworzyć hasło. Jeżeli jesteś klientem biznesowym, zaznacz też pole "zarejestruj na firmę" i podaj wymagane dane. Następnie zaznacz wymagane zgody.

## Pamiętaj, że hasło musi mieć co najmniej 8 znaków, z których co najmniej jeden musi być zapisany wielką literą, a co najmniej jeden musi być cyfrą.

Po wypełnieniu wszystkich niezbędnych pól kliknij na przycisk "Zapisz i zaloguj".

|                                                 | Test                                                                            |
|-------------------------------------------------|---------------------------------------------------------------------------------|
| Witaj ponownie                                  |                                                                                 |
| To już ostatni krok rejestracji.                |                                                                                 |
| ⊂ Imię                                          | Siła hasła                                                                      |
| Imię                                            | 🗸 Utwórz hasło ——————————————————                                               |
|                                                 | ••••••                                                                          |
| Nazwisko                                        |                                                                                 |
| Nazwisko                                        | Hasło powinno zawierać min. 8 znaków w tym jedn<br>cyfrę i jedną wielką literę. |
|                                                 | ✓ Zarejestruj na firmę                                                          |
| Siła hasła                                      | ─ Nazwa firmy ────────────────────────────────────                              |
| Utwórz hasło                                    | Testowa                                                                         |
| Utwórz hasło                                    |                                                                                 |
| L                                               |                                                                                 |
| Hasło powinno zawierać min. 8 znaków w tym jedn |                                                                                 |
| cyfrę i jedną wielką literę.                    | 9510083219                                                                      |
| Zareiestrui na firme                            |                                                                                 |

#### Konto indywidualne

#### Konto firmowe

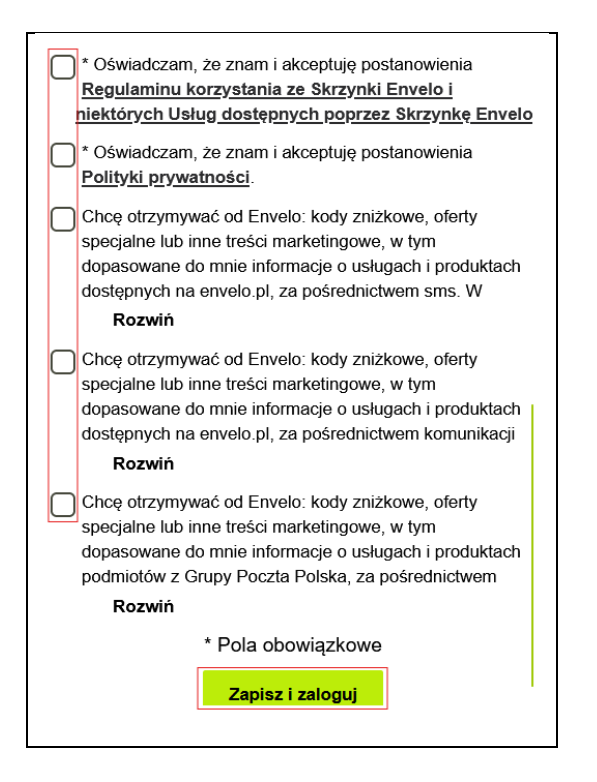

Gratulujemy, Twoje konto właśnie zostało założone!

#### 4. Nastąpi przekierowanie na skrzynkę envelo

#### 5. Przejdź do neoRachunków

Zaloguj się. Przesuń kursor na swoje imię i nazwisko znajdujące się w prawym górnym rogu. Po wysunięciu się menu, wybierz pozycję "Moje Neorachunki".

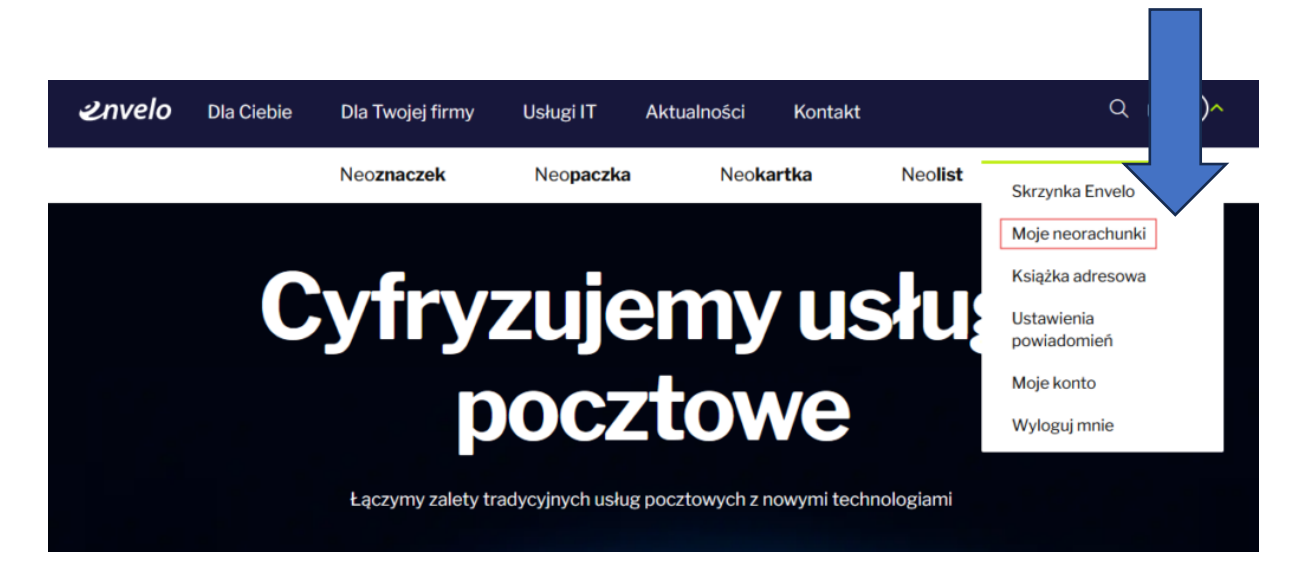

#### 6. Wybierz firmę – wybrać zakładkę wystawcy

Znajdź interesującą Cię firmę na liście wystawców, najedź na nią kursorem a następnie kliknij na przycisk "Dodaj", który pojawi się po prawej stronie ekranu.

| Sanachie Prosbiębiostawa<br>Gospedarti Romanalnej<br>Sp. 2 n.n.                   |                                       | iva<br>1                                                                                | SPGK Sp. z o.o. w Sancku                                                                                                    |                                                                          |  |
|-----------------------------------------------------------------------------------|---------------------------------------|-----------------------------------------------------------------------------------------|----------------------------------------------------------------------------------------------------|--------------------------------------------------------------------------|--|
|                                                                                   |                                       |                                                                                         |                                                                                                    |                                                                          |  |
| Numer klienta<br>502427                                                           |                                       | Moje neor unki<br>Wystawcy Moje subskrybcje                                             |                                                                                                    |                                                                          |  |
| 🔓 Nadawanie                                                                       | ~                                     |                                                                                         |                                                                                                    |                                                                          |  |
| Odebrane                                                                          | ~                                     | Wybierz firmy od których chcesz otrzymywac<br>powiadomień możesz włączyć opcję otrzymyw | neorachunik. Pamiętaj, aby podać numer klienta lub numer umowy. Dzięki temu tirma będzie mo<br>vania faktur na podany przy rejestracji lub dowolnie wybrany adres e-mail. <mark>Dowiedz się więcej</mark> | igła zaakceptować wniosek o subskrypcje. Dodatkowo w zakładce Ustawienia |  |
|                                                                                   |                                       |                                                                                         |                                                                                                    |                                                                          |  |
| Wysłane                                                                           | ~                                     |                                                                                         |                                                                                                    | Wyszukaj wystawcę Q                                                      |  |
| ▷ Wysłane                                                                         | × 5                                   |                                                                                         |                                                                                                    | Wyszukaj wystawcę Q                                                      |  |
| <ul> <li>Wysłane</li> <li>Oczekujące</li> <li>Szkice</li> </ul>                   | \$                                    | kago wystawicy                                                                          | Nazwa vystawcy 🔶                                                                                                    | Wyszukaj wystawcę Q                                                      |  |
| Wysłane Oczekujące Szkice Szablony Ocycekujące                                    | ~ ~                                   | Logo wytawcy                                                                            | Nazwa wystawcy 🞍<br>WystawcaMariusz                                                                                                    | Wyszukaj wystawcę Q<br>Akiję<br>Đ                                        |  |
| Wysłane Oczekujące Szłice Szabiony Potwierdzenia Raporty                          | × ×                                   | Lago wystawcy                                                                           | Nazwa wystawcy 🕹<br>WystawcaMariusz<br>WySTAWCA TEST AUTOMAT                                                                                                    | Wyszukaj wystawcę Q<br>Akrje<br>Đ                                        |  |
| Wysłane Cczekujące Szłace Szłace Szłace Raporty Słedzenie i weryfikacja dokumenti | e e e e e e e e e e e e e e e e e e e | Logo wystawcy                                                                           | Nazwa wystawcy &<br>WystawcaMariusz<br>WYSTAWCA TEST AUTOMAT<br>WYSTAWCA SELENIUM                                                                                                    | Wyszukaj wystawcę Q<br>Akiję<br>Đ<br>Đ                                   |  |

#### Wyszukaj z listy SPGK

#### 7. Wypełnij formularz – wpisz prawidłowe ID klienta

Uzupełnij formularz subskrypcji. W polu "Nazwa" wpisz nazwę, za pomocą której będziesz rozpoznawać subskrypcję – np. "telefon" albo "internet". W polu "**ID klienta**" wpisz identyfikator, za pomocą którego Twój wystawca będzie w stanie Cię rozpoznać – np. numer klienta. Następnie, klikając na szary kwadrat znajdujący się pod formularzem wyraź zgodę na otrzymywanie faktur elektronicznych od PPUC i kliknij na czerwony przycisk "Dodaj

| <b>2</b> nvelo                              |                  |                                                                                                    |                                                |                                                                   |                | ٥         | 0 | ۹ | ≗ Jan Pocztowy ❤ |
|---------------------------------------------|------------------|----------------------------------------------------------------------------------------------------|------------------------------------------------|-------------------------------------------------------------------|----------------|-----------|---|---|------------------|
| Numer klienta<br>502427<br>🛃 Nadawanie 🗸 🗸  | Nowa subskrybcja |                                                                                                    |                                                |                                                                   |                |           |   |   |                  |
| Odebrane V                                  |                  | Wpis                                                                                                    | z dane klienta                                 | podane na fakturze                                                |                |           |   |   |                  |
| Czekujące Czekujące Szkice                  |                  | Id klienta<br>Inig<br>Jan<br>Enal                                                                                      |                                                | Nazwa<br>Nazwiśto<br>Pocztowy<br>Tieleto kostaktowy               |                |           |   |   |                  |
| Potwierdzenia     Raporty      Startzenia i |                  | adamunis greinen gan<br>Nazwa firmy<br>Mato<br>Testowa                                                                 |                                                | NIP<br>Ulica<br>Testowa                                           |                |           |   |   |                  |
| weryfikacja dokumentów                      |                  | Numer budynku<br>1<br>Kod pocitowy<br>00-000                                                                           | 0                                              | Numer mieszkania<br>Kraj<br>Polska                                |                |           | 0 |   |                  |
| III Kosz                                    |                  | Zgadzam się na wystawianie i przezyłanie mi przez Wystaw<br>faktur w formie elektronicznej, ze wszystkimi prawnymi sku | vca P1 (za pośrec<br>utkami doręczeni<br>Dodaj | dnictwem Poczty Polskiej Usługi Cyfrowe Sp. zo.o<br>ia.<br>Powrót | z siedzībą w W | arszawie) |   |   |                  |

# 8. Twoja subskrypcja na rachunki została dodana envelo Moje neerotwali Moje neerotwali

| Numer klienta          |          | Moje neorachumki          |       |             |                   |            |       |  |  |
|------------------------|----------|---------------------------|-------|-------------|-------------------|------------|-------|--|--|
| 502427                 |          | Wystawcy Moje subskryboje |       |             |                   |            |       |  |  |
| 🛃 Nadawanie            | ~        |                           |       |             |                   |            |       |  |  |
| Odebrane               | *        | ID klienta                | Nazwa | Wystawca    | Data utworzenia 🞍 | Status     | Akcje |  |  |
| Wysłane                | *        | 502427                    | Ad1   | Wystawca P1 | 30-04-2024        | Oczekująca | Ĩ     |  |  |
| 🍋 Oczekujące           | ~        | Długość 10 💌 1-1 of 1 🔇   | >     |             |                   |            |       |  |  |
| Szkice                 |          |                           |       |             |                   |            |       |  |  |
| Szablony               |          |                           |       |             |                   |            |       |  |  |
| Potwierdzenia          |          |                           |       |             |                   |            |       |  |  |
| Raporty                | <b>~</b> |                           |       |             |                   |            |       |  |  |
| 🚫 Śledzenie i          |          |                           |       |             |                   |            |       |  |  |
| weryfikacja dokumentóv | N        |                           |       |             |                   |            |       |  |  |
| Archiwum zamówi        | ień      |                           |       |             |                   |            |       |  |  |
| 11 Kosz                |          |                           |       |             |                   |            |       |  |  |

Następna faktura od wybranego wystawcy zostanie przesłana do Skrzynki Envelo.